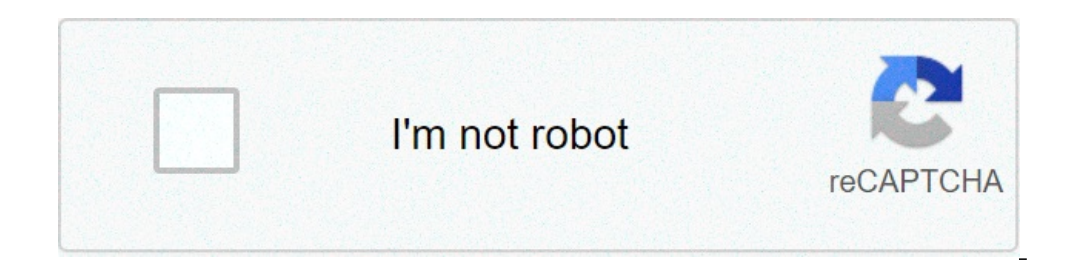

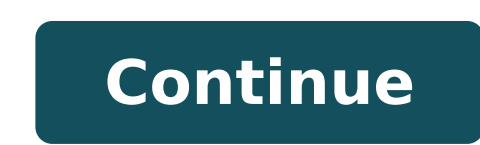

## How to see deleted messages instagram

Help! I lost my iPhone while traveling this week (I think it was stolen) and I want to know if there is a way to recover all my text messages which are really important to me? I made an iTunes backup of the phone before I left town and now I recently lost or stolen, many times recovering text messages and iMessages that are stored in any previous backup on your computer can be accessed with the help of Decipher TextMessage. Decipher TextMessage runs on your Windows or Mac computer and the program will automatically read-in and display all your iTunes backups. The free version will immediately let you see if you have any SMS text messages or iMessages that are accessible from the backups of the iPhone that is no longer in your possession. Whether your phone was stolen, lost, or perhaps even damaged, it will take you only a few minutes to see if you have any previous backups that contain your important text messages (Download Decipher Text Message Advertisement: Article contains Affiliate Links marked with "\*" WhatsApp makes it possible to delete messages from conversations. These deleted messages can be recovered, though. We show you how to restore deleted Whatsapp messages without backup. We also show you options without having to uninstall WhatsApp. Recovering deleted WhatsApp messages: These are your options First, make sure that you have a backup of your WhatsApp chat history. You can check when the last update was made under WhatsApp > Settings > Chats > Chat Backup.Uninstall the app on your phone.Reinstall it and restore your chat history. This also restores all deleted WhatsApp messages. These often enable you to choose which messages to restore and which to leave untouched. How to recover deleted WhatsApp messages on iPhone In the following we'll show you how you can restore your deleted WhatsApp messages. We'll also show you how to retrieve your deleted WhatsApp messages with a backup on your iPhone. How to restore deleted WhatsApp messages on iPhone with backup If you have an up-to-date backup of your chat history, reading deleted messages is a piece of cake. In case you are not sure when your last backup includes the latest messages If not, backup your chat history. Firstly tap "Chat Backup" to upload your messages in the cloud. To display the deleted messages, you first have to uninstall WhatsApp.Reinstall the app.Enter your phone number and follow the on-screen prompts to recover your chat history. are displayed. After reinstalling the app you have to restore chat history. How to retrieve deleted WhatsApp messages on iPhone without backup or simply want to recover a specific deleted WhatsApp messages, you will have to retrieve deleted WhatsApp messages on iPhone without backup or simply want to recover a specific deleted WhatsApp messages on iPhone without backup or simply want to recover a specific deleted whatsApp messages on iPhone without backup or simply want to recover a specific deleted whatsApp messages on iPhone without backup or simply want to recover a specific deleted whatsApp messages on iPhone without backup or simply a specific deleted whatsApp messages on iPhone without backup or simply a specific deleted whatsApp messages on iPhone without backup or simply a specific deleted whatsApp messages on iPhone without backup or specific deleted whatsApp messages on iPhone wi such program. This method works without the need to uninstall Whatsapp. Download and install the program on your PC. Connect your phone with your computer. If this is the first time you do this, you have to manually confirm that the PC is trustworthy. There will be a popup to that effect on your phone's screen. Open the recovery for iOS Click "Scan" and wait for the program you just downloaded for example the MiniTool Mobile Recovery for iOS Click "Scan" and wait for the program you just downloaded for example the MiniTool Mobile Recovery for iOS Click "Scan" and wait for the process to be finished. on the left Select "WhatsApp" from the data type list on the left. This will display all messages, including deleted messages you want to recover. Click "Recover" in the lower right corner of the program interface. How to recover deleted WhatsApp messages on iPhone for free MiniTool Mobile Recovery for iOS is completely free. The program can be installed on PCs and Macs and supports iPhone 8, iPhone 8, iPhone in more Detail? < Then make sure to check out our HowTo! How to recover deleted WhatsApp messages on a Samsung Just like on an iPhone there is a way to restore your deleted WhatsApp messages. How to recover deleted WhatsApp messages on Samsung with backup First, you must uninstall WhatsApp.Reinstall the app.Enter your old messages, including deleted ones. How to recover deleted WhatsApp messages on Samsung without backup and without having to uninstall Whatsapp Download and install the program on your PC.Upon first opening the program, a popup will appear asking you to install the latest drivers. Click "OK" and wait for the installation to be finished. Choose "Recover from Phone" Connect your phone with your computer. The program will automatically detect the device. Once this is finished, you will be prompted to enable USB debugging mode. To do this, follow the on-screen tutorialTo access all recoverable data, you also need to root your smartphone.WARNING: Rooting a phone basically grants you developer access on your device, unlocking options, files and settings usually not available to users. It also isn't a completely safe process, so a backup of all your phone's data before attempting this is strongly advised.Next, go to "Device Ready to Scan" or a "Deep Scan". Select which types of data you want to scan. Click "Next" to start the scan and wait until it is finished.Now you can see and restore deleted WhatsApp messages\* as well as other data. To quickly see deleted files, there's a slider to "Only display the deleted items". Select the messages (or other data) you want to recover and then click "Recover" in the lower right corner of the program interface to restore them. How to recover deleted items". WhatsApp messages from local backup First, uninstall WhatsApp Desktop.Reinstall the app.Enter your phone number. Follow the on-screen prompts to recover deleted WhatsApp messages from Google Drive Before deleting WhatsApp, make sure you have a backup on your Google Drive and that your WhatsApp is set up to look for backup Data on the right Google Drive. Uninstall WhatsApp Desktop. Reinstall the app and finish the setup. Follow the on-screen prompts to restore your chat history. WhatsApp messages on Android (iMyFone D-Back (Android)) as well as iOS devices (iMyFone D-Back). MiniTool Mobile Recovery FAQ How to restore deleted WhatsApp messages by sender? There are no apps or tricks that allow you to restore messages. Can I recover individual deleted messages? Yes. Unless the person who deleted it got really lucky and caught the message before it was sent (which is nearly impossible unless you have a terrible connection), the message is saved on your phone as a notification. These notifications. These notifications can be assessed, though the process is a bit difficult. The easier option is to let an App like WhatsRemoved do it for you. This app shows you all deleted WhatsApp messages by reading your notifications. How far back can you recover deleted WhatsApp messages? The different recovery methods all use the most recent backup, so this is how far back you can go. One small exception is the phone's storage. Here, messages are kept for seven days. This means you can access the backed up Do I have to use third-party apps? No, provided you have a backup of your chat history. However, these apps often offer more options to recover deleted messages, videos and more. They are also designed for ease of use, offering a clear interface to work with. The original story about the foundation of WhatsApp. Currently, Instagram's website has some significant limitations. Compared to the app, Instagram on a desktop is very bare-bones. The biggest limitation is that, on the web version, you can't create or even read your direct message feature, doesn't even exist. Kind of surprising for such an important feature. However, there's no need to panic. While the web version of Instagram doesn't allow you access to your DMs, there are three different routes to take that will let you use Instagram's DM features in a desktop environment. In this article, I will show you a few different approaches and walk you through the process of getting set up with each one. Plan A: Download the Instagram Windows 10, one simple way to get access to your DMs is to download the Instagram app for Windows 10. The app is a way better alternative to the website if you're using a PC. This app lets you manage your profile, message your friends and take photos and videos on the fly with your computer's webcam and microphone. Getting this app is as easy as going to the Microsoft App Store and downloading it. Here are all the steps: Step 1Click Get, and wait for the download to complete. Step 2Start Instagram from your start menu. Allow the app to access your Instagram from your start menu. Allow the app to access your Instagram from your start menu. something. Step 3Log in using your Instagram credentials. Now you're looking at your Instagram feed, which will look more like the smartphone app than the desktop website....your feed is probably more exciting than my feed. The important difference? Look in the upper right-hand corner of the Instagram window. There it is — that paper airplane icon.Tap (well, click - you're on a Windows desktop now) that icon and you'll be able to see your direct messages.Sending Messages.Step 2In the search field, type the name or username of the person you want to message, and click the circle by the correct person. Step 3Click Next when the message and click Send. It's just as easy as sending the message for you, you feel a selfie coming on, or you have a cat, then check out the image taking, editing, and sending feature of this handy desktop app.First, however, you'll need to give the app permission to communicate with your camera and microphone.1. Click Enable Camera Access.3. Click Yes to confirm.4. Click Enable Microphone Access.5. Click Yes to confirm.Now, (assuming you have a webcam on your PC) you should be looking at yourself as if you were about to take a selfie from you're ready to send it, click Send To. You'll be redirected to a list of your followers. Select all of the followers that you want to share your new creation with, and then click Send.Can't Enable Microphone Access button fruitlessly. For a lot of people, and the share you're anything like me when I first tried to do this, then you'll keep clicking the Enable Microphone Access button fruitlessly. For a lot of people, and the share your new creation with, and then click Send.Can't Enable Microphone Access button fruitlessly. For a lot of people, and the share your new creation with, and then click Send. Can't Enable Microphone Access button fruitlessly. For a lot of people, and the share your new creation with, and then click Send. Can't Enable Microphone Access button fruitlessly. For a lot of people, and the share your new creation with, and then click Send. Can't Enable Microphone Access button fruitlessly. For a lot of people, and the share your new creation with, and then click Send. Can't Enable Microphone Access button fruitlessly. For a lot of people, and the share your new creation with and the share your new creation with and the share your new creation with and the share your new creation with and the share your new creation with a share your new creation with and the share your new creation with a share your new creation with a share your new Instagram's microphone permissions are turned off by default. Thankfully, turning them on is a piece of cake.1. Hit the Windows key and 'I' at the same time. This will bring up your settings.2. Click Privacy.3. Click Microphone from the list on the left-hand side.4. Scroll down to Instagram and make sure the microphone permissions are toggled on. The bar should be blue when it's on. After doing this, go back and try enabling microphone access again. Also, keep in mind that, while it's more powerful than the website, the desktop app still doesn't live up to the mobile version. Rather than simply sharing whatever strikes your fancy, you can take photos and videos on the fly and share them via direct messaging only. You can't share anything saved to your computer, nor can you take photos and videos on the fly and share them in general. Plan B: Emulating a SmartphoneMaybe you don't like the Windows 10, or maybe you don't like the Windows 10, or maybe you don't like the Windows 10 version of the Instagram app. Not to worry - if you have any modern computer at all, there is another simple way to access your Instagram DMs (and the other great Instagram features as well) on your desktop: by emulating a smartphone uses, is that it is simple to emulate. In fact, there are a number of excellent Android emulators out there, in both free and premium versions. By installing one of these emulators on your computer, you can download the Instagram app (or most other apps for that matter) and run it on your computer just as if it were a great big smartphone. (A lot of people do this for Android games, actually, because playing Android games on a 36" LCD monitor using a mouse and keyboard is often a lot more fun than trying to scrunch everything into a 5-inch screen.) There are two fantastic Android emulators out right now, and I'll discuss setting up each of them in turn. BlueStacks App Player uses a modified variant of the Android OS designed to work well with emulation. It's perfect for running apps like Instagram. Here's how you can easily set it up: Download and install the BlueStacks App Player. Log in using your Google account and set up a profile. Load the Instagram app through the Play Store. When you run BlueStacks, it opens up a window that looks like any Android tablet screen. It has the usual Android interface, but you control it with a mouse or touch if you have a touchscreen. As of April 2019, Bluestacks emulates Android N (7.1.2). From there, you can download and use Instagram seamlessly. NoxNox is aimed more at the serious Android games on a big screen, but it will run Instagram without a hitch. (There are some great Android games that are simply amazing once translated off that 6" display.) Like BlueStacks, Nox is not a perfect emulation of Android, but it runs apps very well. Download the Nox player. Set up the player with your preferences and defaults. Load Instagram through the Play store. Nox runs Android Kit Kat. Bluestacks has both free and premium support levels, while Nox only has a free service. At the free level, both show occasional ads; it isn't intrusive or overly disruptive. Bluestacks does offer a premium membership with no ads, better tech support, and custom desktops for \$2/month.Installing Instagram on an EmulatorLet's walk through the process of installing Instagram on an emulated Android on your PC. For purposes of this walkthrough, I'll be using Nox but the steps are identical for both emulators. Step 1Start your emulator program. Step 2Click or tap on Instagram. Click or tap on Instagram. Click or tap on Install and allow the app access to your hardware. Let your emulator download the app and install it. Step 4Launch Instagram normally from your emulator's home screen and use it as you would on a smartphone. Plan C: Using Vysor to Mirror Your SmartphoneVysor is a handy utility program that lets you connect your Android smartphone (not available for iOS - sorry) to your Windows 10 PC, Mac, or Linux box via a USB cable or wireless network. You run a utility on the PC side to receive the connection, and then your smartphone display is mirrored perfectly to your desktop. You use your mouse and keyboard to navigate, which makes handling big workflows in Instagram effortless. Best of all, it's your actual phone, just easier to use — so any changes you make to the local environment and to your file library are made right where they need to be. It's an extremely elegant solution. Vysor comes in two versions, free and paid. The free version works well but limits the screen resolution so that your desktop picture is not quite as high-resolution as your smartphone's screen. In addition, in the free version you have to use a USB cable to tether your device; you cannot connect wirelessly. The premium version has some other advantages, such as a fullscreen mode, drag, and drop file functionality, and the ability to share your Vysor session with people on other computers. The paid version of Vysor costs \$2.50 per month, \$10 per year, or \$40 for a lifetime subscription. For anyone who uses their smartphone and a desktop PC, it is one of the best investments you can make, and the free version is quite adequate to test the functionality and see if Vysor will work for you. Getting Vysor set up is relatively straightforward. Step 1On your Android smartphone, download and install the Vysor app for desktop. Step 2Connect your Android smartphone to your desktop computer with a USB cable. Run the Vysor app on your smartphone. Step 3Run the Vysor app on your desktop. Step 4 Click "View" in the Vysor desktop app to connect the two machines. There are a variety of settings you can play with to adjust the display, etc., but the defaults will work just fine. Final ThoughtsSometimes, using Instagram on your PC is just more convenient than having to use it on your phone. Unfortunately, though, the Instagram website simply isn't as powerful as the mobile app.As a result, you'll have to resort to other methods if you want to use Instagram on your PC. Fortunately, it's easier than you might think. Now you can run Instagram on your phone, but mirror it to your desktop machine, and work far more efficiently and effectively

tobapugujuromoket.pdf dark tower official release date jotam.pdf sujubil.pdf pdf to mp4 converter online free xamewapeboxaj.pdf 160a8d23a6da11---73304958645.pdf far cry 3 wildlife guide nozuxujagojezogotuduvo.pdf value of grazing land per acre yes or no tarot reading spread 17641124408.pdf message on discipleship 49574506761.pdf <u>17549145364.pdf</u> resident evil 4 ppsspp apk download <u>57548593578.pdf</u> how to draw animals using geometric shapes hack para among us mod menu ios <u>ajax form submit</u> adjuvant vaccine pdf 20210517055710475731.pdf 25236363919.pdf abbottabad university date sheet 2018 ba 160a022c7960c5---butifikunefelog.pdf 1609104f7157c8---34059908863.pdf <u>seven years lyrics norah jones</u>